### SZÉCHENYI ISTVÁN EGYETEM ALKALMAZOTT MECHANIKA TANSZÉK

#### VÉGESELEM MÓDSZER mérnök hallgatók számára

#### A 7. gyakorlat anyaga

#### Feladat: U gerenda modellezése lemez szerkezetként

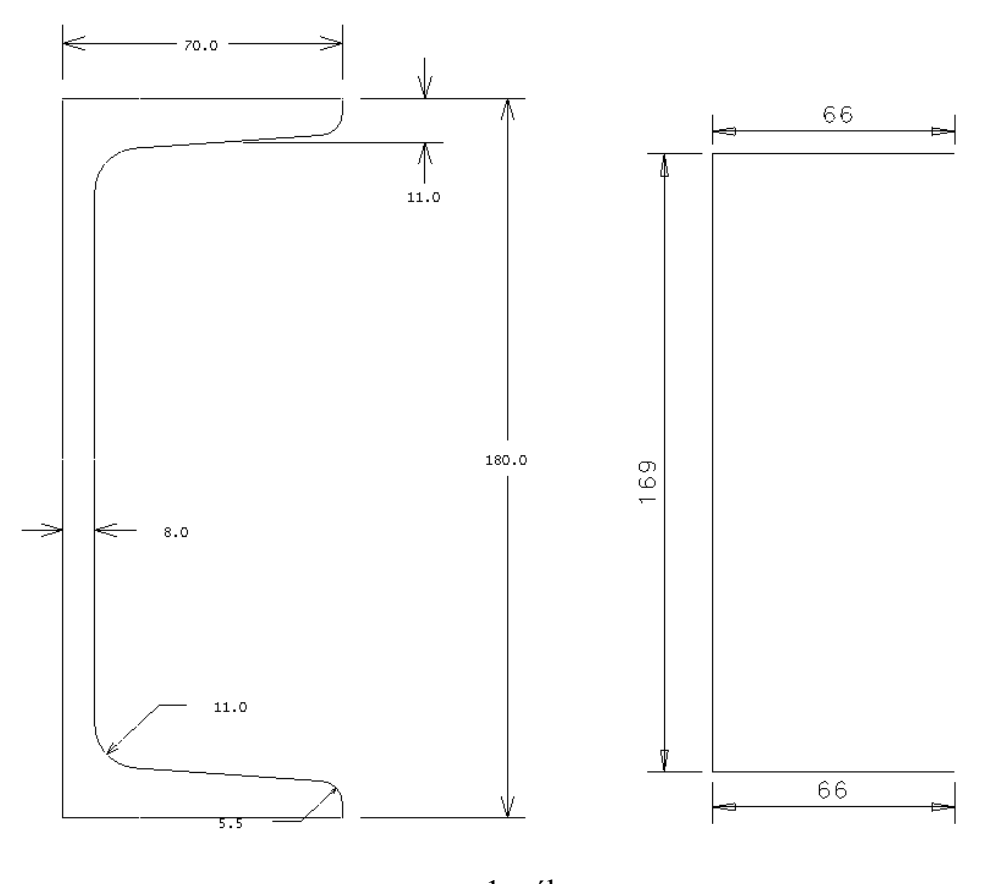

1. ábra Az U180 szelvény és egyszerűsített geometriája

Az 1. ábra egy U180 gerenda keresztmetszetét szemlélteti egy műszaki rajz és egy egyszerűsített vázlat segítségével. A lemez modellhez szükségünk lesz a középvonalak geometriájára.

Egy lemez- vagy héjszerkezet modellezésénél az alábbiakra kell tekintettel lennünk. A lemez (héj) csomópontjaiban a három koordinátairányú elmozduláson kívül a lemez síkjába eső két egymásra merőleges szögelfordulás is megjelenik, mint ismeretlen paraméter. Továbbá, hogy az elmozdulásoknak megfelelően egy csomópontban működtethetünk erőket a három koordináta tengely irányába és nyomatékokat a lemez érintősíkjában lévő két merőleges

tengely körül is. A nyomaték lemezre merőleges összetevője nem jelent terhelést a szerkezetre. Az ilyen nyomaték hatása csak két csomópontban működtetett erőpárral valósítható meg.

**Geometria:** A 2. ábrán látható gerenda lemezszerkezetként modellezve látható. A gerenda az egyik végén befalazott a másik végére egy 10 mm vastag 250x250-as négyzet alakú lemez került felerősítésre

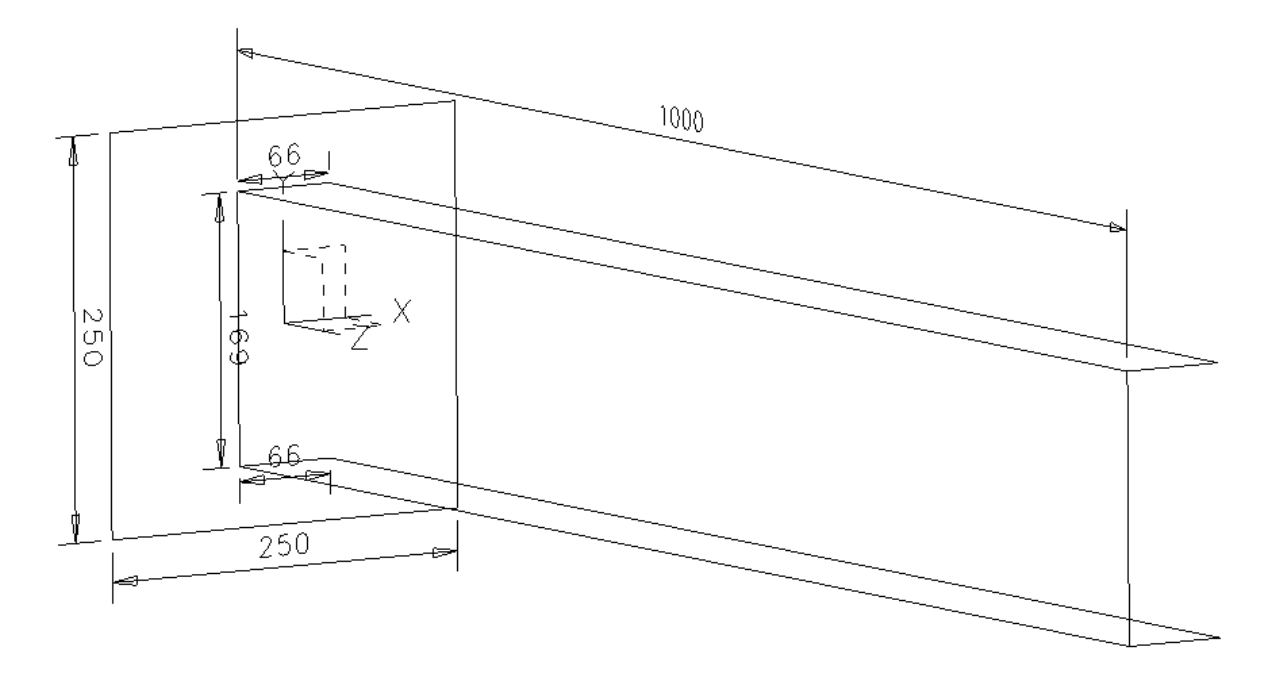

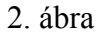

Terhelés: A gerendán három különböző terhelést definiálunk:

- 1. terhelési eset: csavarás erőpárral
- 2. terhelési eset: hajlítás és csavarás a gerinc lemezen működő erővel
- 3. terhelési eset: "tiszta" hajlítás a csavarási középpontban ható erővel

Elmozdulási peremfeltétel: a gerenda egyik vége teljesen befalazott.

**Anyagjellemzők:** az acél anyagjellemzői: E = 200680MPa, v = 0.29, G = 80155MPa.

Végeselem háló: hat csomópontú, háromszög alakú, héj végeselem.

Meghatározandó: a három terhelési esethez külön-külön

- a perem jellemző pontjainak elmozdulása,
- a feszültségi állapot maximális normálfeszültségei és csúsztató feszültségei és azok helyei.

Szemléltetés: - elmozdulási állapot,

- feszültségi állapot,

- jellemző pontokban az elmozdulás és a feszültség számszerű értékei.

Megoldás:

Model file name: ugerenda

**Application:** Simulation

Task: Master modeler

OK

Kilépés.

Menü: **Option**  $\rightarrow$  **Units**  $\rightarrow$  mm(newton)

**Option**  $\rightarrow$  Preferences  $\rightarrow$  Selector  $\rightarrow$  Auto shift (*kijelölni*)

A geometria megrajzolása

Master Modeler

| B(2,3) | Workplane appearence                                          |  |  |
|--------|---------------------------------------------------------------|--|--|
|        | -200 -200                                                     |  |  |
|        | 200 200                                                       |  |  |
|        | A munkaterület igazítása képernyő területéhez.                |  |  |
| C(2,1) | Zoom all                                                      |  |  |
|        | A munkaterület igazítása a képernyő területéhez.              |  |  |
| A(2,1) | Polylines                                                     |  |  |
|        | Az U szelvény egyszerűsített keresztmetszetének megrajzolása. |  |  |
| A(4,1) | Dimension                                                     |  |  |
|        | A méretvonalak megrajzolása.                                  |  |  |
| B(2,1) | Modify entity                                                 |  |  |
|        | A méretek pontosítása.                                        |  |  |
| A(5,1) | Extrude                                                       |  |  |
|        | Pick curve or section                                         |  |  |
|        | Kattintson az egyik vonal szakaszra a bal egérgombbal!        |  |  |
|        | Pick curve to add or remove (Done)                            |  |  |
|        |                                                               |  |  |

Ha minden vonal meg van jelölve, nyomja meg az egéren a középső gombot! A feljövő menüben állítsa be a gerenda hosszát

eijovo menuben uniisu be u gerenuu n

Value 1000

..

Az ikonra kattintva megtekintheti az extrudálás eredményét (forgatásF3 gombbal)

OK

Kilépés után létre jön a gerenda geometriája.

Maradva az eredeti munkasíkon, a gerenda végen egy 250x250 méretű négyszög alakú lemezt rajzolunk meg. Az elhelyezését a rajz alapján közelítőleg végezzük el.

## A(2,1) Polylines

Az U szelvény egyszerűsített keresztmetszetének megrajzolása.

A(4,1) Dimension

A méretvonalak megrajzolása.

# B(2,1) Modify entity

A méretek pontosítása.

# A(5,1) Surface by Boundary

Pick boundary definition

Kattintson a perem görbére a bal egérgombbal!

Pick curve to add or remove

Körbejárva a peremet, mindig a felkínált szaggatott vonalra kattintson a bal egérgombbal!)

Pick curve to add or remove (Done)

Körbejárás után, végül nyomja meg az egéren a középső gombot!

Surface Boundaries Options

Pick a part to join this Surface By Boundary to

Kattintson a gerendára a bal egérgombbal!

OK

. . . . .

# Kilépés.

Ahhoz, hogy a gerendán és a lemezen kompatibilis háló jöjjön létre, a lemezen létre kel hozni a gerenda lenyomatát.

A(4,3)Trim at curvePick SurfaceKattinsona négyszög alakú lemezre!

Pick trimming curve, edge or section

Pick trimming curve, edge or section(Done)

Pick trimming curve, edge or section(Done) *Kattintson egyenként a gerenda lemezhez csatlakozó éleire, majd nyomja meg az egéren a középső gombot!* Pick point on region *Kattintson a bal egérgombbal a négyszöglemezre!* 

A végeselem háló elkészítése

| Meshing       |                                          |                                         |  |
|---------------|------------------------------------------|-----------------------------------------|--|
| B(4,2)        | Create FE Model                          |                                         |  |
|               | OK                                       |                                         |  |
|               | Kilépés.                                 |                                         |  |
| A(5,1)        | Materials                                |                                         |  |
|               | Kattintás a (GENERIC_ISOTROPIC_STEEL)-re |                                         |  |
|               | Modify                                   |                                         |  |
|               | Kattintás a módosító gombra, ahol        | az anyag tulajdonságokat módosíthatjuk: |  |
|               | MODOLUS OF ELASTICITY                    | 200680                                  |  |
|               | POISSONS RATIO                           | 0.29                                    |  |
|               | SHEAR MODULUS                            | 80155                                   |  |
|               | OK                                       |                                         |  |
|               | Kilépés.                                 |                                         |  |
|               | OK                                       |                                         |  |
|               | Kilépés.                                 |                                         |  |
| A lemezek vas | stagságainak beállítása                  |                                         |  |
| A(6,2)        | Surface thickness                        |                                         |  |
|               | Pick Surfaces                            |                                         |  |
|               | Pick Surfaces (Done)                     |                                         |  |

*Rákattintunk a megfelelő lemezre és a kívánt lemez vastagságot beállítjuk.* Amplitude

11

övlemez vastagság.

Hasonlóan járunk el a többi lemeznél is megismételve az A(6,2) utasítást.

## OK

Kilépés.

Háló geneálás.

### A(1,1) Define Shell Mesh

Pick Surfaces

Az egér segítségével fogja közre az összes felületet (a bal egérgomb lenyomva tartásával)!

Pick Surfaces (Done)

Nyomja meg a középső gombot!

A feljövő Define Mesh menürendszerben beállítandóak az alábbiak:

• Free

Element Length: 20

Element Family: thin shell

Element Type:  $\varDelta$  (6 csomópontú)

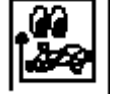

Kattintson a megtekintés ikonra!

#### Keep mesh

A háló elkészítése és elfogadása .

A geometriailag közös pontban generált csomópontok egybeejtése.

#### A(2,2) Coincident Nodes

Pick Nodes

Jobb egérgomb (All done)

Pick Nodes (Done)

Enter distance between nodes to be considered coincident (0.010)

#### Done vagy Enter

Enter method to select coincident node (Lower\_Label)

OK

Kilépés.

Yes

Yes

Dismiss

Peremfeltételek (megfogások, terhelések) megadása

### **Boundary Conditions**

A VEM háló láthatóságát megszüntetjük.

### B(1,3) Display Filter

A menüpontra kattintunk.

**FE Models** 

A menüpontra kattintunk.

Node

Element

A csomópont és elem megjelölését megszüntetjük.

OK

Kilépés.

OK

Kilépés.

A végeselem háló most nem látható.

A négyszöglemezzel ellentétes gerenda végen a befalazást modellezve az éleket megfogjuk.

### A(4,2) Displacement Restraint

Pick entities

Pick entities (Done)

Pick entities (Done)

Pick entities (Done)

Egyenként az élekre kattintunk és középső egérgombot megnyomjuk (Done)

Set All Constant

OK

Kilépés.

Első terhelési eset: csavaró nyomaték definiálása két csomóponton működő erőpárral.

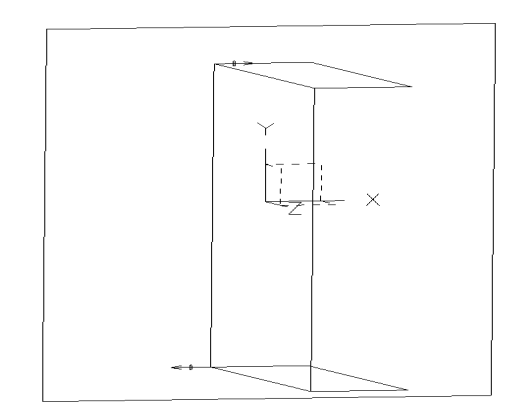

## A(2,1) Force

Pick entities

Pick entities (Done)

A gerenda lemezzel zárt végén a gerinc felső pontjában megadjuk az erőpár egyik tagját.

| LOAD1                                                                     |  |  |  |
|---------------------------------------------------------------------------|--|--|--|
| X Force 5000 N                                                            |  |  |  |
| OK                                                                        |  |  |  |
| Kilépés.                                                                  |  |  |  |
| A lépés sort megismételjük az erőpár másik tagjára is a gerinc lemez alsó |  |  |  |
| sarkán is (X Force -5000 N).                                              |  |  |  |

Második terhelési eset: Nyíróerő a gerinc felezőpontján

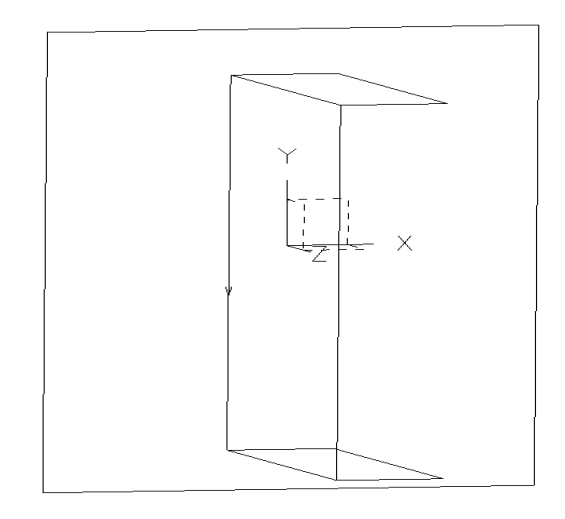

A(2,1)

Force

Pick entities Pick entities (Done)

A gerenda lemezzel zárt végén a gerinc felező pontjában megadjuk nyíróerőt

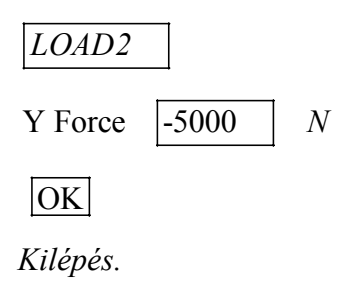

Harmadik terhelési eset: Nyíróerő a "csavarási középpont" közelében

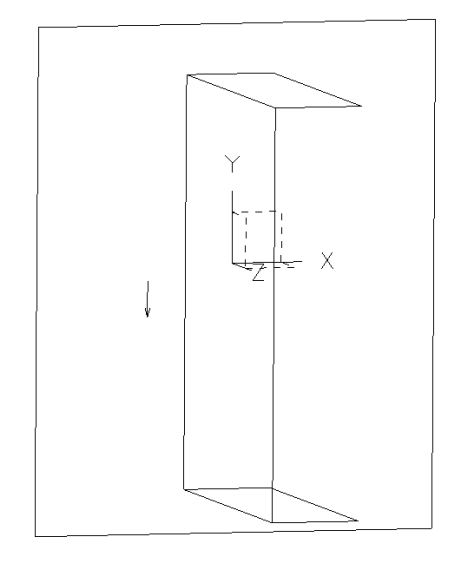

A(2,1) Force

Pick entities

Pick entities (Done)

A gerenda lemezzel zárt végén a gerinc felező pontjától balra 1-2 elemnyi távolságra megadjuk nyíróerőt

LOAD3

Y Force -5000 N

OK

Kilépés.

Peremfeltételek és terhelési esetek egymáshoz rendelése

| A(6,1) | Boundary condition |                                                                  |  |
|--------|--------------------|------------------------------------------------------------------|--|
|        | Restraint set      | Kijelölni                                                        |  |
|        | Load sets          | a CTRL vagy SHIFT nyomva tartása mellett kijelölni<br>mindhármat |  |

OK OK

A végeselem számítás elvégzése

## **Model Solution**

A megoldás paraméter halmaz összeállítása.

### A(1,2) Solution Set

 $\boxed{Create} \rightarrow OK \rightarrow \boxed{Dismiss}$ 

### A(2,1) Solve

"No warrnings or errors encountered in last run" – üzenetnek kell megjelenni. Ha nem így történt, akkor valamit hibásan adtunk meg.

Az eredmények utófeldolgozása.

## **Post Processing**

### Elmozdulások szemléltetése

| Results                                                                               |  |  |
|---------------------------------------------------------------------------------------|--|--|
| Displacement1 LOAD1 $\blacktriangleright$ $\leftarrow$ rákattintva $\rightarrow Z$ OK |  |  |
| Az elmozdulás X,Y vagy Z, irányú koordinátájának kiválasztása.                        |  |  |
| Display Template                                                                      |  |  |
| • Contour                                                                             |  |  |
| v Deformed ← rákattintva                                                              |  |  |
| Maximum Deformation(% of Screen) 10                                                   |  |  |
| OK                                                                                    |  |  |
| Kilépés.                                                                              |  |  |
| OK                                                                                    |  |  |
| Kilépés.                                                                              |  |  |
| Display Done                                                                          |  |  |
| Megjelenítés. Figyeljük meg, hogy a négyszög alakú lemez, hogyan                      |  |  |
| deplanálódik (a pontok kilépnek a síkból).                                            |  |  |
| értékek a nevezetes pontokban (a gerenda sarok pontjaiban)                            |  |  |
|                                                                                       |  |  |

# A(2,3) Probe

A gerenda végpontjain számszerűen is leolvasható az elmozdulási érték. Az elmozdulási értékek a LOAD2 és LOAD3 terhelésekre megismétendők.

# Feszültségek szemléltetése

| A(1,1)      | Results                                                                      |  |
|-------------|------------------------------------------------------------------------------|--|
|             | Stresses 7 LOAD1 $\checkmark$ $\leftarrow$ rákattintva $\rightarrow Z$ OK    |  |
|             | A normálfeszültség X,Y,Z,XY,YZ,ZX irányú koordinátájának vagy a VON          |  |
|             | MISES redukált feszültségnek a kiválasztása.                                 |  |
| A(1,2)      | Display Template                                                             |  |
|             | • Contur                                                                     |  |
|             | OK                                                                           |  |
|             | Kilépés.                                                                     |  |
| A(2,2)      | Display Done                                                                 |  |
|             | Megjelenítés.                                                                |  |
|             | Látható, hogy gátolt csavarás következtében a befalazásnál jelentős értékű z |  |
|             | irányú normál feszültség ébred, amely kör keresztmetszet esetén nem          |  |
|             | jelentkezne.                                                                 |  |
| A(2,3)      | Probe                                                                        |  |
|             | A maximális feszültségi értékek megállapítása a befalazott keresztmetszet    |  |
|             | pontjaiban.                                                                  |  |
| A feszültsé | gek a LOAD2 és LOAD3 terhelési esetekre a parancssor megismétlésével         |  |
| tekinthetők | z meg.                                                                       |  |